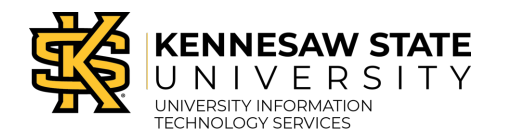

### How to Update Existing Links for SoftChalk Lessons in D2L

SoftChalk lesson links added prior to the Enterprise SoftChalk Cloud platform migration must be updated to include "kennesaw" in the URL. It is necessary to update links for use after the migration since the link points to the address where the content resides. Though each lesson contains a unique ID that will not change, all content currently resides at "softchalkcloud.com" but after the migration will reside at "kennesaw.softchalkcloud.com." Links in future courses may be updated now but cannot be verified/tested until after the migration occurs.

Please see instructions below on how to update existing links (hyperlinks, LTI links, embedded links).

# How to Update a SoftChalk Lesson if Previously Added to D2L as a Hyperlink

Use the steps below to update the URL(s) for existing SoftChalk hyperlinks in D2L:

1. Navigate to the lesson in D2L, select the **drop-down arrow** next to the lesson name, and select **Edit Link**.

| Lesson 1.1 Introduction to Aperture Copy <sup>e</sup> Link | ~                        |  |  |  |
|------------------------------------------------------------|--------------------------|--|--|--|
|                                                            | View Topic               |  |  |  |
| Add a sub-module                                           | Edit Properties in Place |  |  |  |
|                                                            | Hide from Users          |  |  |  |
|                                                            | Edit Link                |  |  |  |
|                                                            | Move To                  |  |  |  |

2. Add "**kennesaw.**" in the URL before softchalkcloud.com (include a period between kennesaw and softchalkcloud.com)

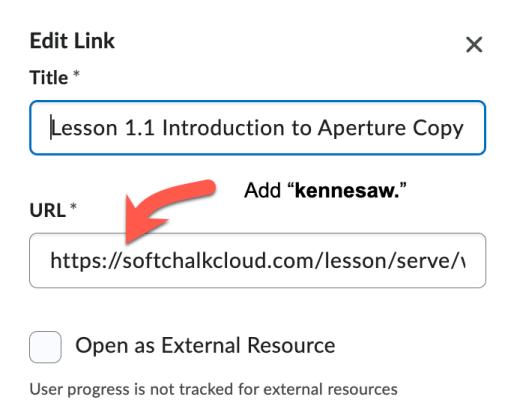

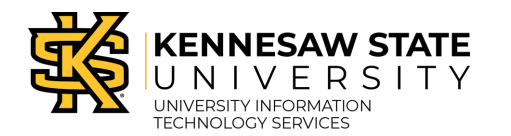

#### Example:

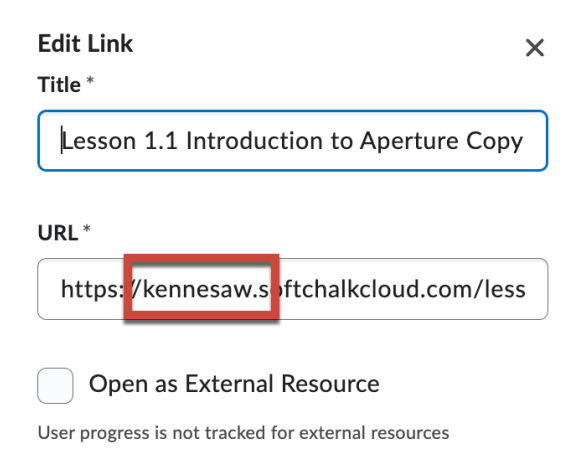

3. Select **Update** to update and save the link.

| URL*                     | w.softchalkcloud         | .com/less |
|--------------------------|--------------------------|-----------|
|                          |                          |           |
| Open as Exte             | rnal Resource            |           |
| User progress is not tra | cked for external resour | rces      |
|                          |                          |           |
|                          |                          |           |
|                          |                          |           |
|                          |                          |           |
| Update                   | Cancel                   |           |
|                          |                          | /         |
|                          |                          |           |

4. Click on the lesson name again. The lesson should now display the content. <u>Example</u>:

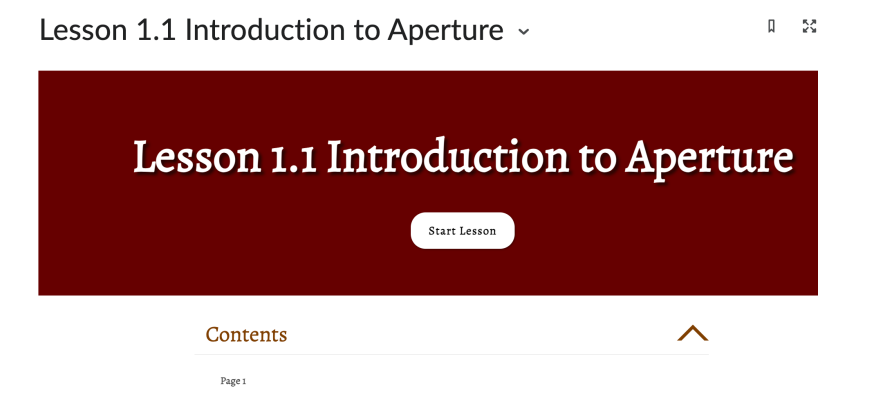

University Information Technology Services

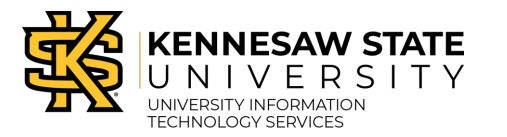

Learning Technologies

# How to Update a SoftChalk Lesson if Previously Added to D2L as a LTI Link (External Learning Tool)

Use the steps below to update existing LTI links for SoftChalk lessons in D2L:

1. Navigate to External Learning Tools under Course Admin.

## **Course Administration**

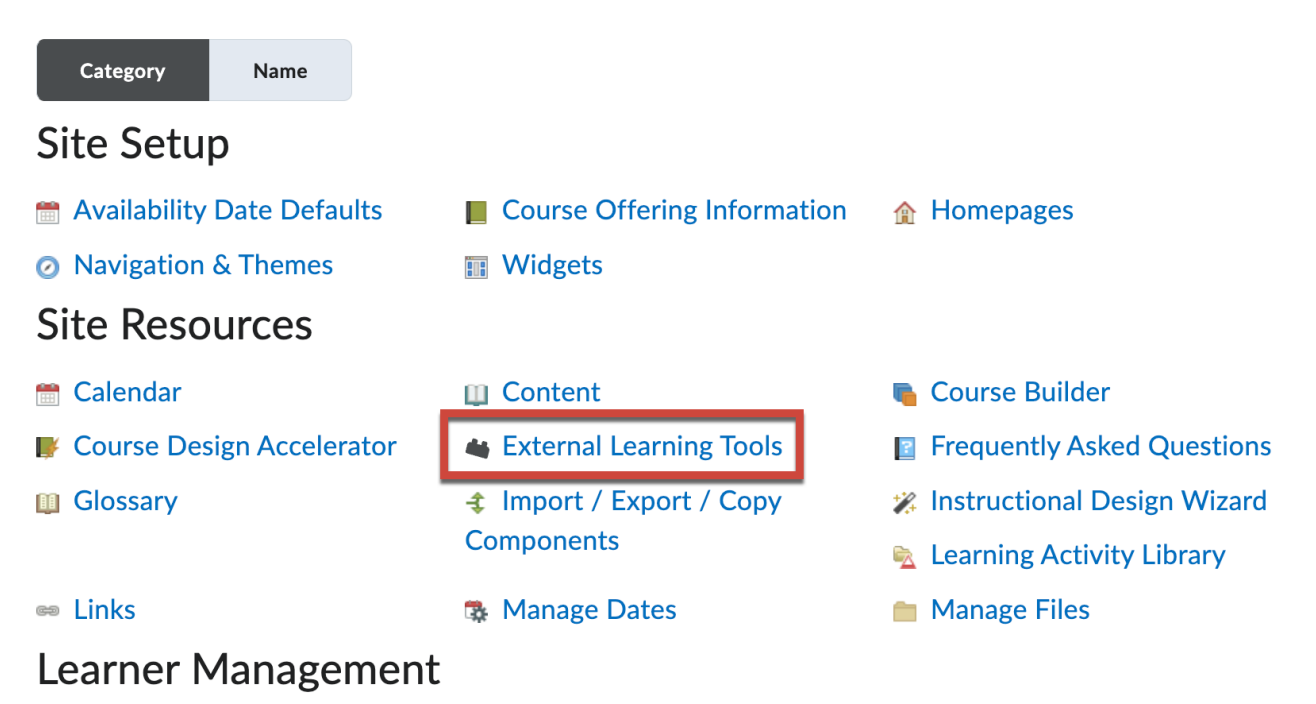

2. Select Manage Tool Links (Legacy) tab.

| External Learning Tools             |                            |                                |  |  |  |  |
|-------------------------------------|----------------------------|--------------------------------|--|--|--|--|
| LTI Advantage                       | Manage Tool Links (Legacy) | Manage Tool Providers (Legacy) |  |  |  |  |
| You can now migrate from Legacy LTI |                            |                                |  |  |  |  |
| New Link                            |                            |                                |  |  |  |  |

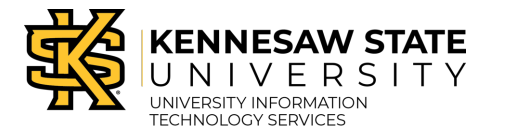

3. Navigate to the SoftChalk lesson name and select the **drop-down arrow** next to the name. Select **Edit Link**.

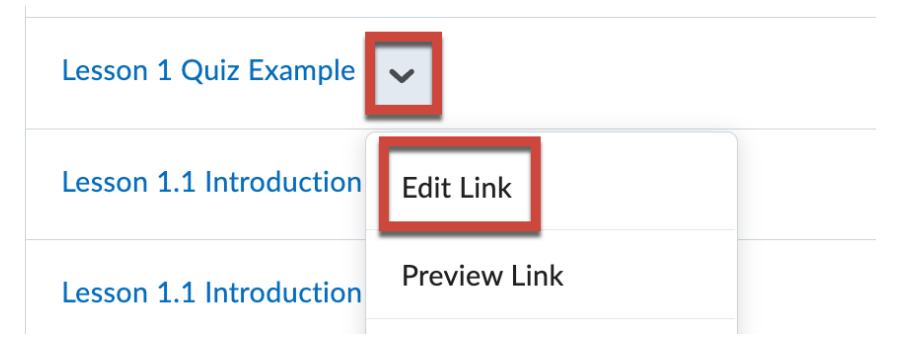

4. Add "**kennesaw.**" in the URL before softchalkcloud.com (include a period between kennesaw and softchalkcloud.com)

| Lesson   | 1 Quiz Example                                    |
|----------|---------------------------------------------------|
|          | Add "kennesaw."                                   |
| URL *    |                                                   |
| https:// | softchalkcloud.com/scorecenter/lti/jFq61BlkXLmrvH |

#### Example:

### **Properties**

Dronortios

Title \*

Lesson 1 Quiz Example

URL \*

http://kennesaw.scftchalkcloud.com/scorecenter/lti/jFq61BlkXL

Description

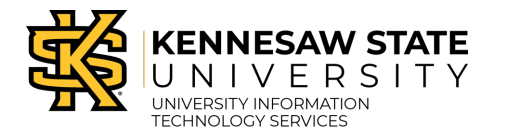

5. Select **Save and Close** to update the link.

| Description         Paragraph $\blacksquare$ $I$ $\bigcup$ $\checkmark$ $\equiv$ $\boxtimes$ Lesson 1 Quiz Example |                  |        |            |    |     |     |             |
|----------------------------------------------------------------------------------------------------|------------------|--------|------------|----|-----|-----|-------------|
| $\begin{array}{c c c c c c c c c c c c c c c c c c c $                                                             | Description      |        |            |    |     |     |             |
| Lesson 1 Quiz Example                                                                                              | Paragraph 🗸 🖪    | Ι      | <u>U</u> ~ | A, | ≣ ~ | ≣ ~ | ►   <br>0 ■ |
|                                                                                                    | Lesson 1 Quiz Ex | kample |            |    |     |     |             |

6. Navigate to the lesson in the course. The lesson should now display the ScoreCenter information and content. Please note that you can view the lesson content in a new tab in your browser by clicking on the lesson name. <u>Example</u>:

| 1 Quiz Example 🗸                  |         | Д | 23 |
|-----------------------------------|---------|---|----|
| Chalk ScoreCenter > Class Average |         |   |    |
| on 1 Quiz Example                 |         |   |    |
| average                           | Actions |   | \$ |
| average                           | Actions |   |    |

#### How to Update a SoftChalk Lesson if Previously Added to D2L as an Embed Code Link

If you added an embed code link for your SoftChalk lesson in D2L, you may not see the content in your HTML file. Use the steps below to verify and update the URL (source code), if needed.

1. Navigate to the lesson in D2L, select the **drop-down arrow** next to the lesson name, and select **Edit HTML**.

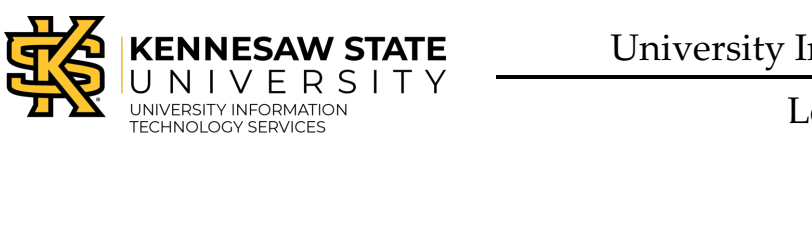

| ** | SoftChalk Web Page | ~              |             |
|----|--------------------|----------------|-------------|
| ** | VHL Home F         | View Topic     |             |
|    | 🗳 External Lea     | Edit Propertie | es in Place |
|    | Vista Higher       |                |             |
|    |                    | Hide from Us   | ers         |
|    | Tevera - MS        | Edit HTML      |             |
|    |                    |                |             |

2. Click the three dots to expand the More Actions menu.

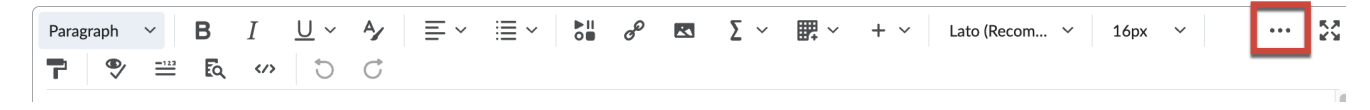

3. Select the **</>** (Source Code).

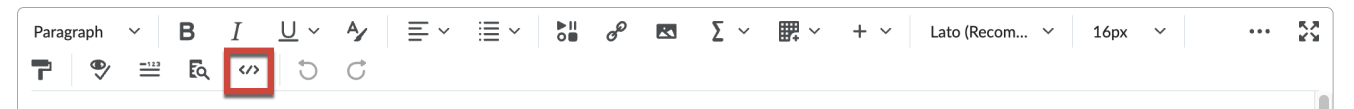

4. Add "**kennesaw.**" in the URL before softchalkcloud.com (include a period between kennesaw and softchalkcloud.com).

Source Code

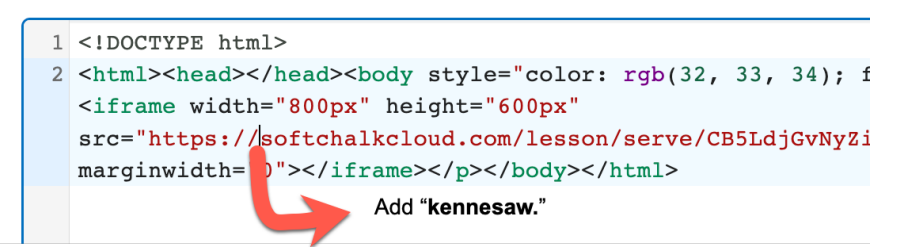

Example:

Source Code

1 <!DOCTYPE html>
2 <html><head></head><body style="color: rgb(32, 33, 34); font-fami
 <iframe width="800px" hoight="600px"
 src="https://kennesaw.softchalkcloud.com/lesson/serve/CB5LdjGvNy2
 marginwidth="0"></iframe></body></html>

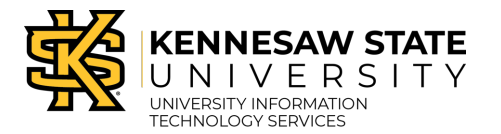

5. Select **Save** to update the link.

| 1 | html                                                                                                    |
|---|----------------------------------------------------------------------------------------------------|
| 2 | <html><head></head><body 800px"="" <="" height="600px" style="color: rgl&lt;br&gt;&lt;iframe width=" td=""></body></html> |
|   | <pre>src="https://kennesaw.softchalkcloud.com/<br/>marginwidth="0"&gt;</pre>                                              |
|   |                                                                                                    |
|   |                                                                                                    |
|   |                                                                                                    |
|   |                                                                                                    |
|   |                                                                                                    |
|   |                                                                                                    |
|   |                                                                                                    |
|   |                                                                                                    |
|   |                                                                                                    |
|   |                                                                                                    |
|   |                                                                                                    |

The lesson content should now display in the HTML editor.

6. Select **Save and Close** to save changes.

| Paragraph ∨ B<br><b>P</b> ♥ ≅ E | v <u>U</u> I<br>€ ∾ ¢                 | <b>4</b> ∕ ≡ ~<br>♂      | <b>≣</b> ~ | ▶   <br>0 | ø       | R |
|---------------------------------|---------------------------------------|--------------------------|------------|-----------|---------|---|
|                                 |                                       | Ape                      | rtu        | re        |         |   |
|                                 |                                       | Start                    | : Lesson   |           |         |   |
| Contents                        | 5                                     |                          |            |           |         |   |
| Page 1<br>Page 2                |                                       |                          |            |           |         |   |
|                                 |                                       |                          |            |           |         |   |
| Save and Close                  | 2/2554119<br>Save<br>at the content f | lessicaTestCou<br>Cancel | ırse/      | Chan      | ge Path |   |

If you have any questions, please contact the DLI Main Line: 470-578-7550 or submit a <u>1:1 Request</u> to meet with an instructional designer.